## Graphing ROC Curves With Excel

### **ROC Curve Graph**

| Diagonal |     | % Signal | Stimulus S | peed 1.0 | Stimulus S | peed 2.5 |
|----------|-----|----------|------------|----------|------------|----------|
| FA       | HIT |          | FA         | Hit      | FA         | Hit      |
| 0        | 0   | 10%      | 0.04       | 0.24     | 0.01       | 0.1      |
| 1        | 1   | 50%      | 0.3        | 0.69     | 0.12       | 0.87     |
|          |     | 90%      | 0.65       | 0.92     | 0.8        | 0.97     |
|          |     |          |            |          |            |          |

#### Select Data for Diagonal

| Diagonal |     | % Signal | Stimulus S | peed 1.0 | Stimulus S | peed 2.5 |
|----------|-----|----------|------------|----------|------------|----------|
| FA       | HIT |          | FA         | Hit      | FA         | Hit      |
| 0        | 0   | 10%      | 0.04       | 0.24     | 0.01       | 0.1      |
| 1        | 1   | 50%      | 0.3        | 0.69     | 0.12       | 0.87     |
|          |     | 90%      | 0.65       | 0.92     | 0.8        | 0.97     |

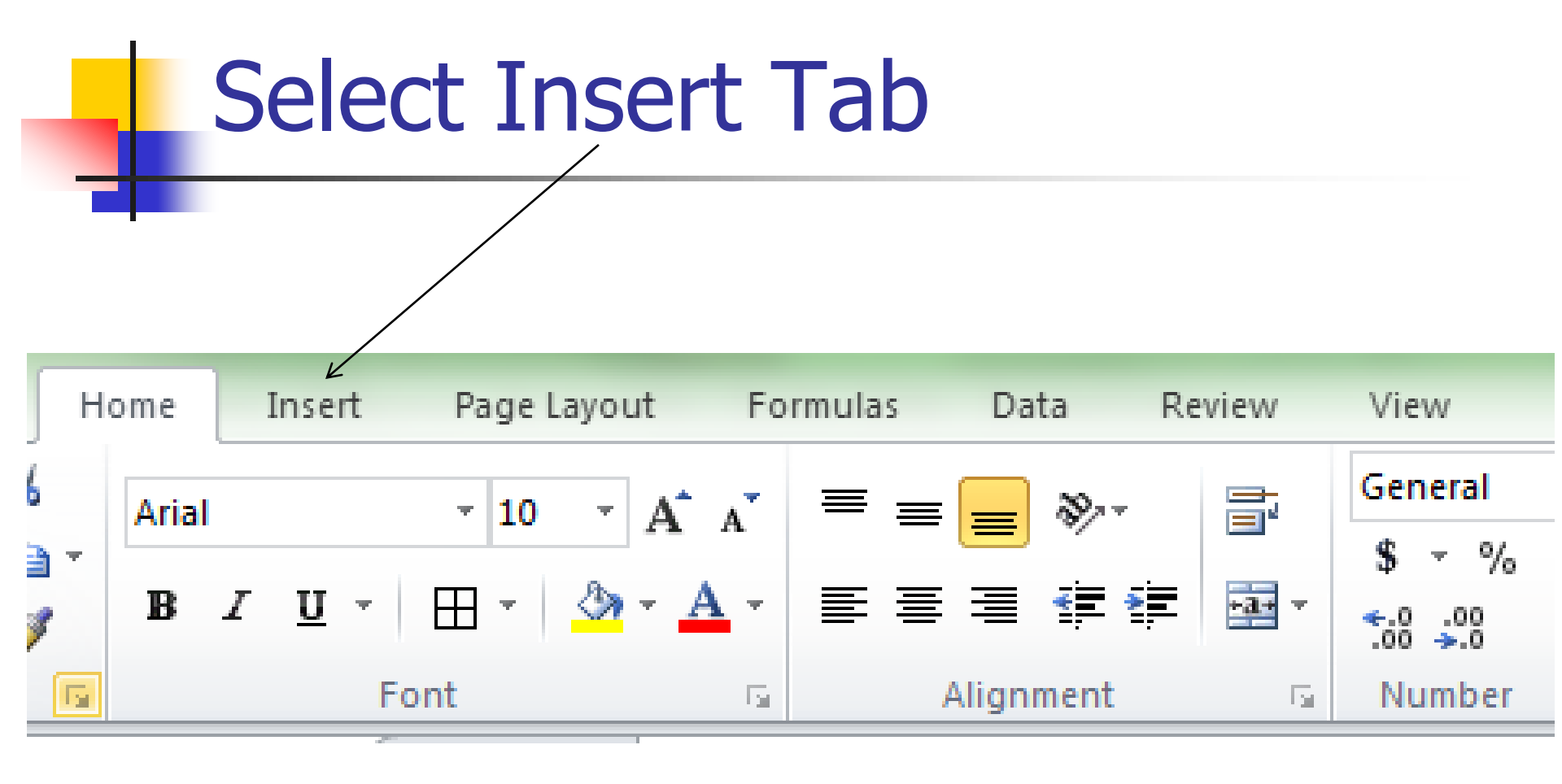

#### Insert a Line Chart

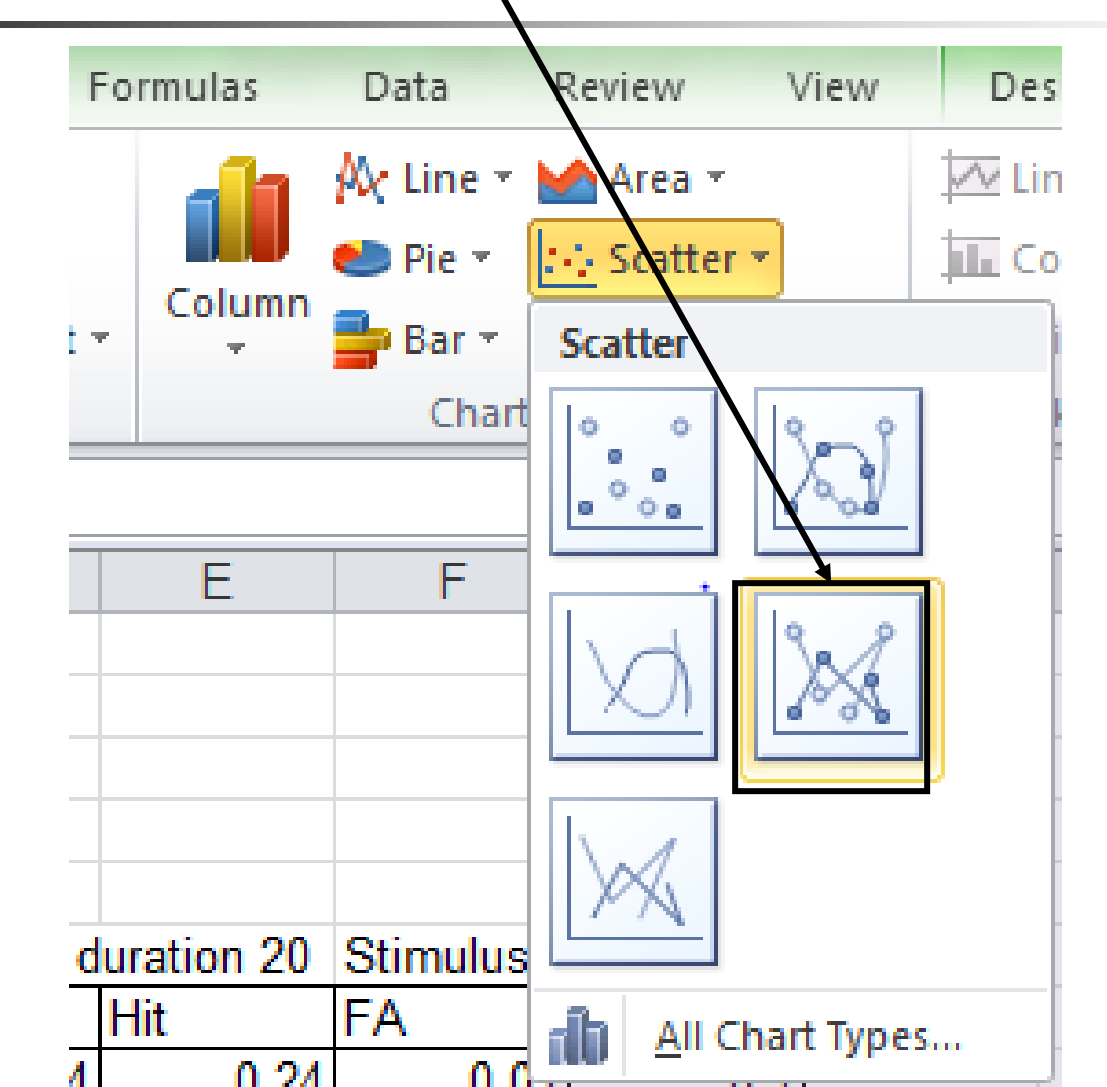

Select "Scatter with Straight Lines and Markers" Highlighted

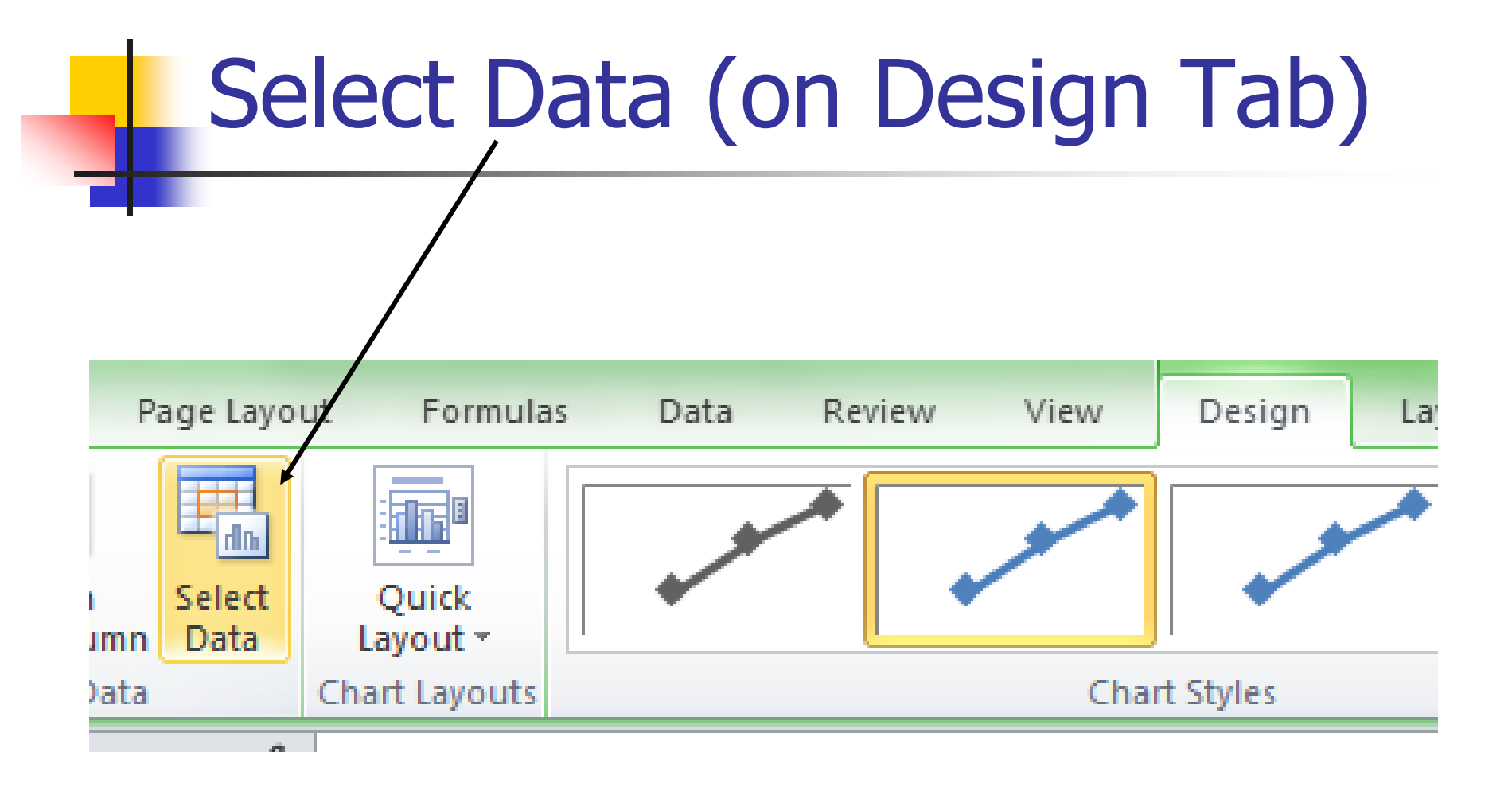

The design tab should come up immediately is not select it. Make sure you have selected the chart.

### Remove The Data It Thinks it Has

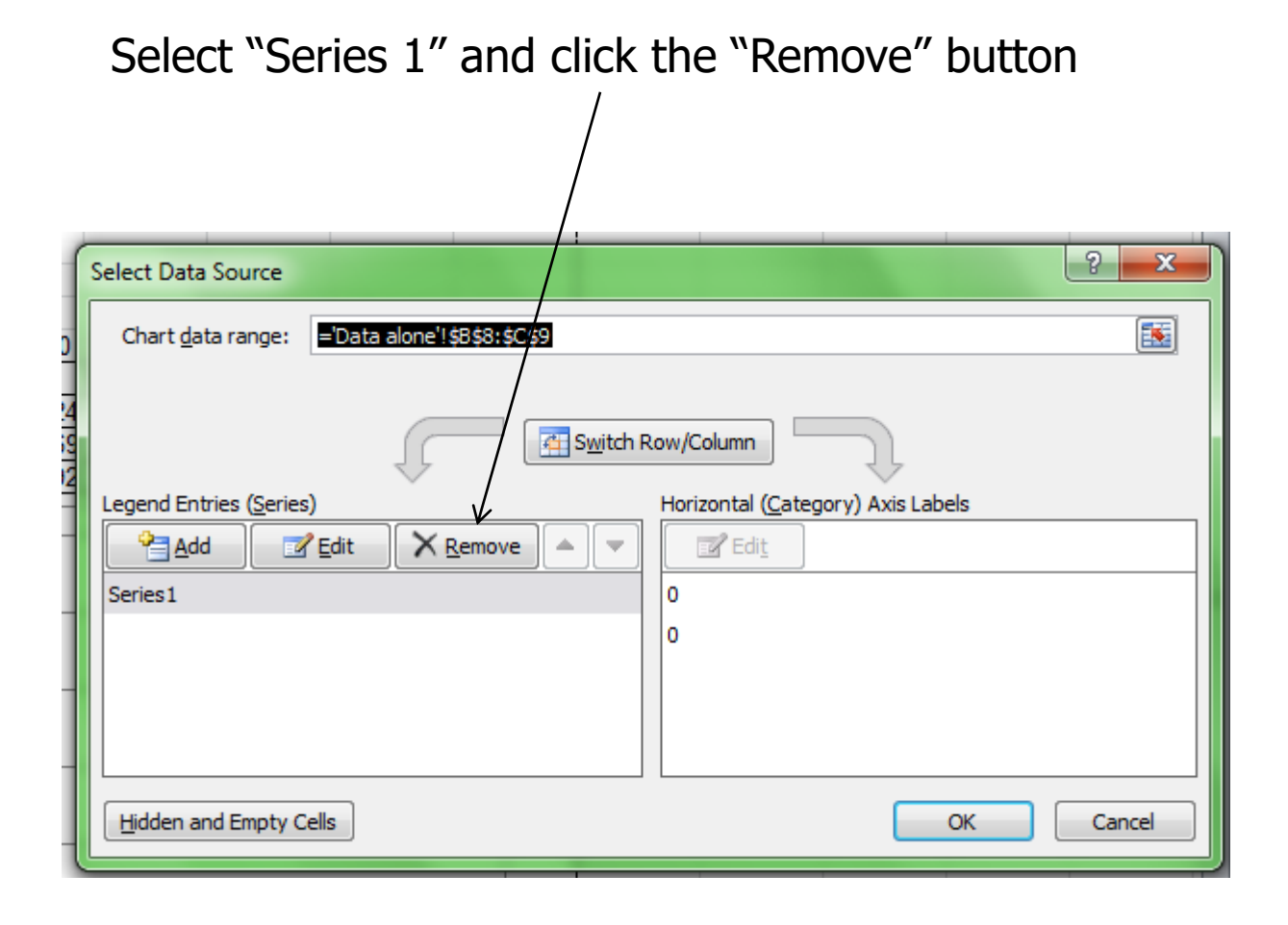

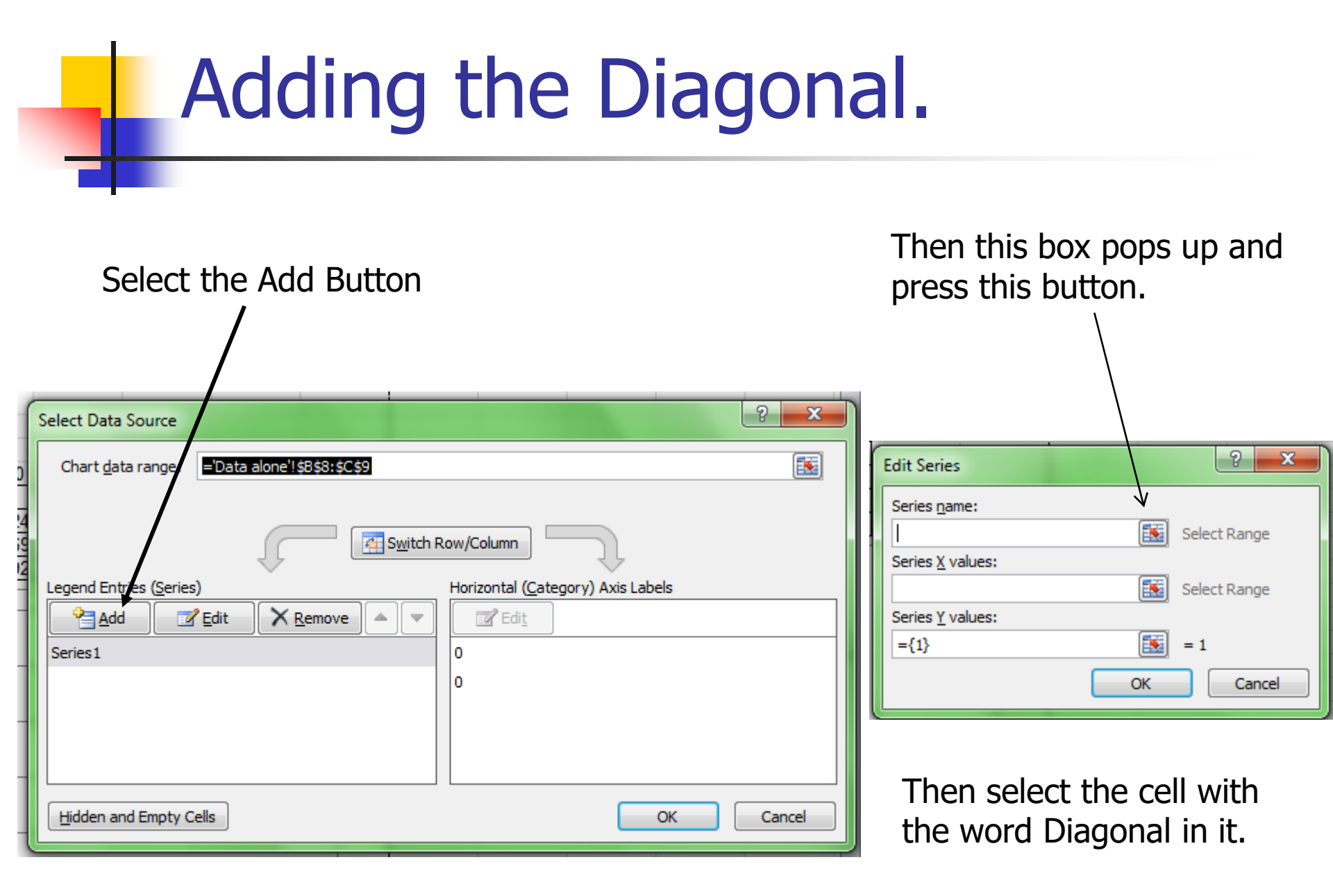

# Add the X-Axis Data (False Alarms)

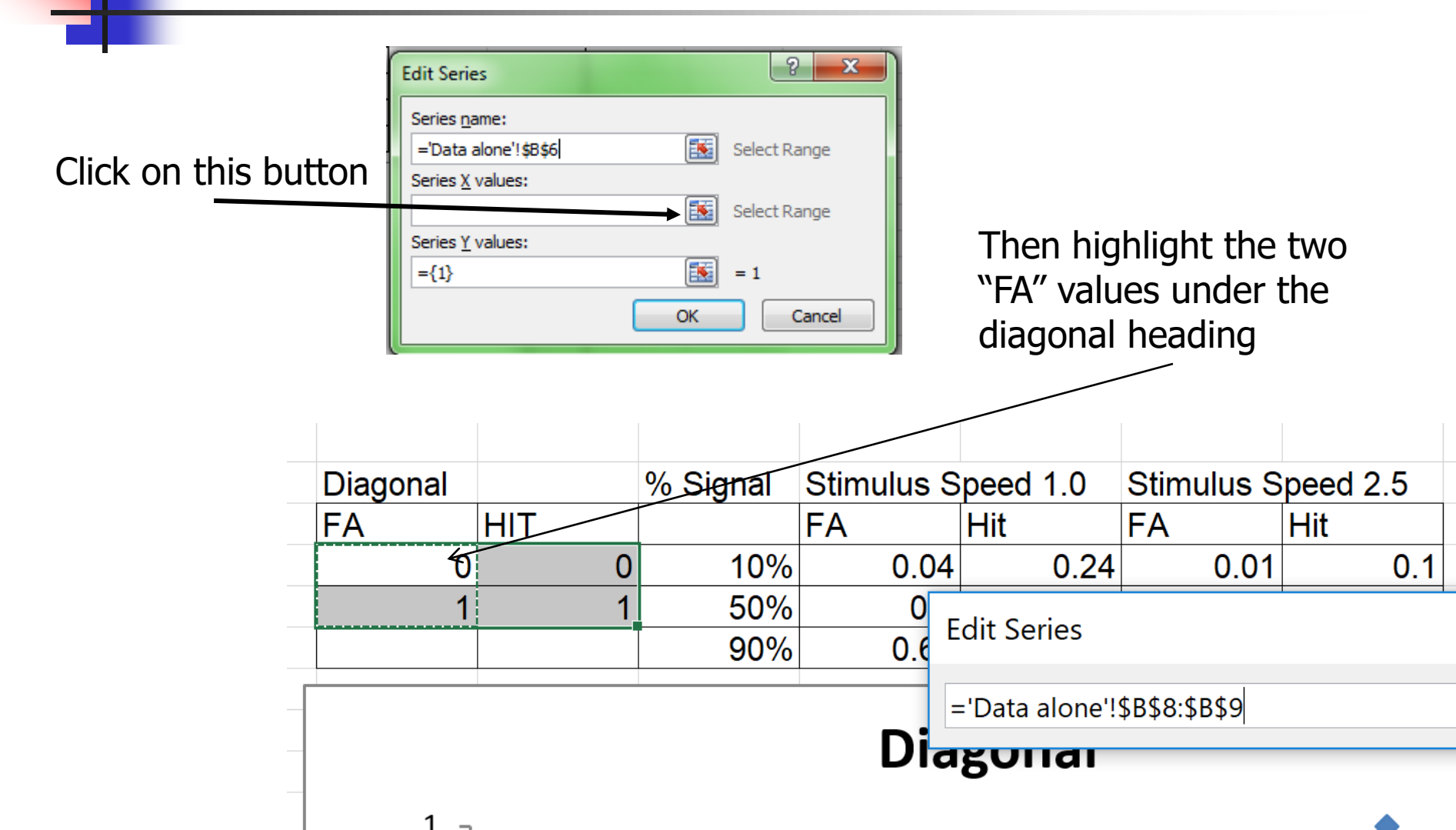

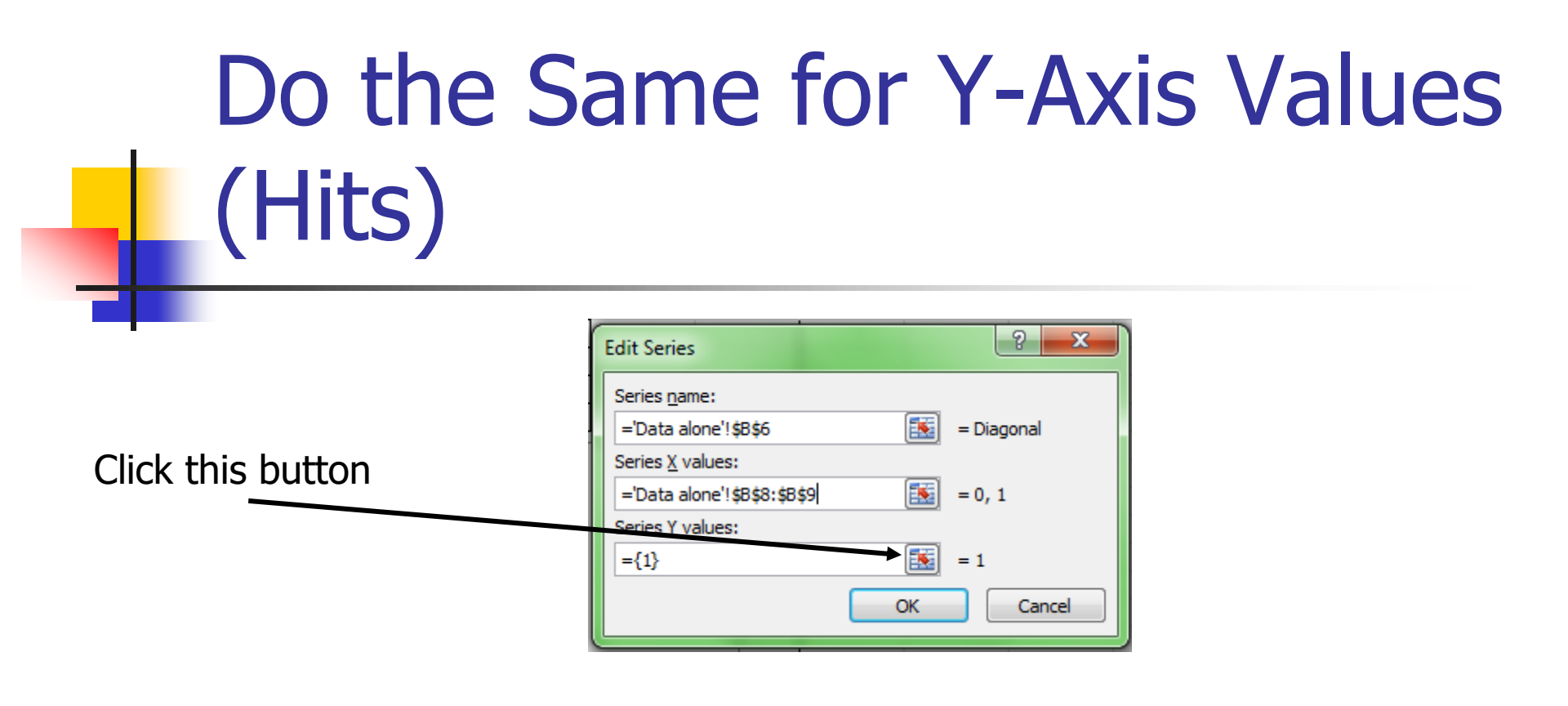

Highlight the Hit data under the Diagonal heading

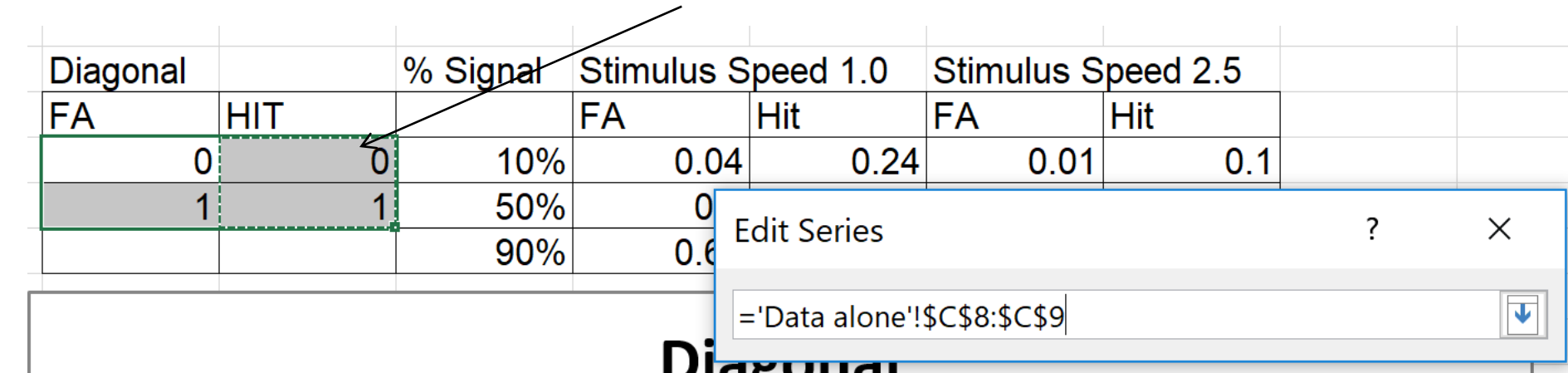

#### This is what you have

#### After clicking "OK"

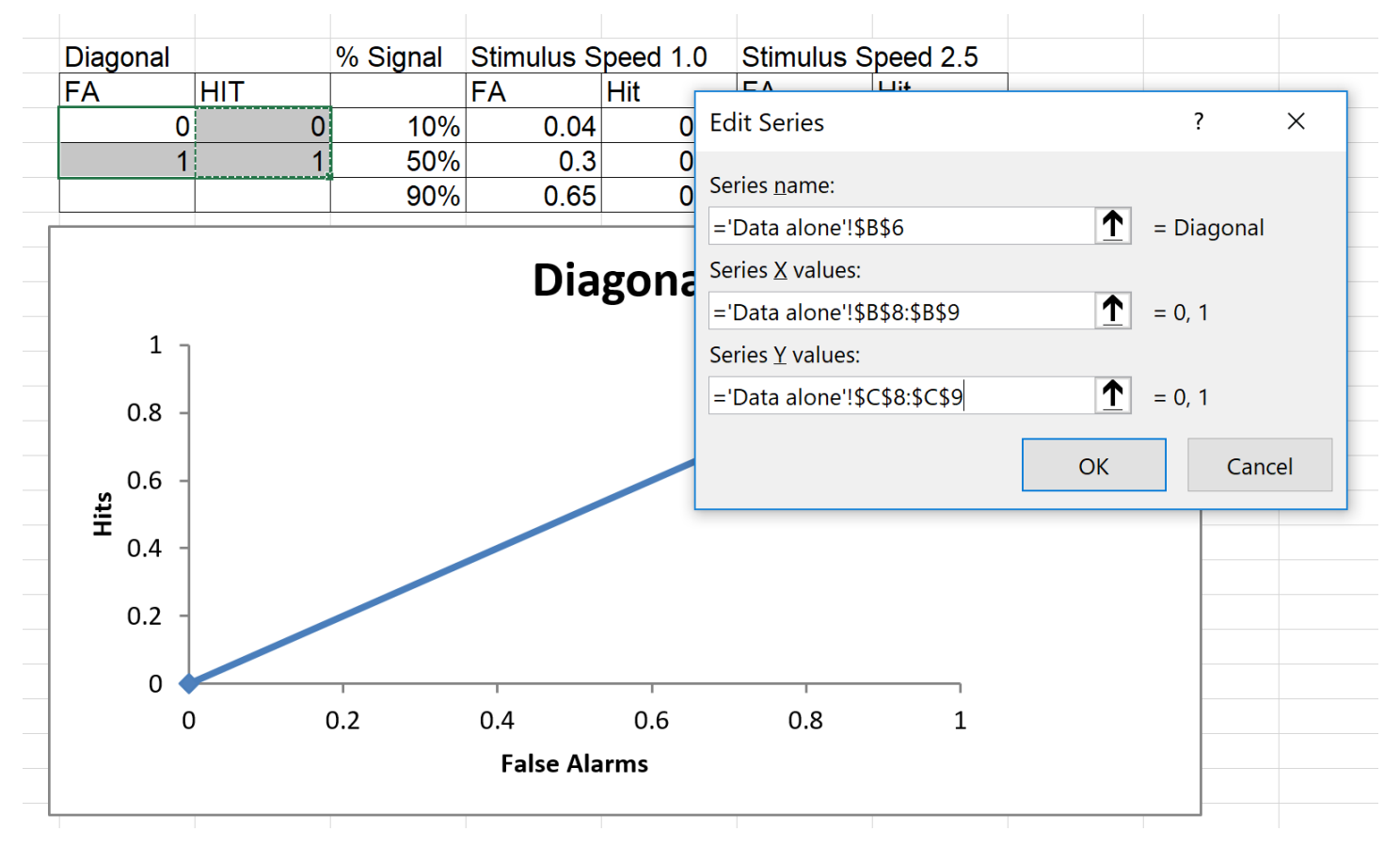

#### Now add the slow line.

Click Add and repeat the steps to add your first ROC curve.

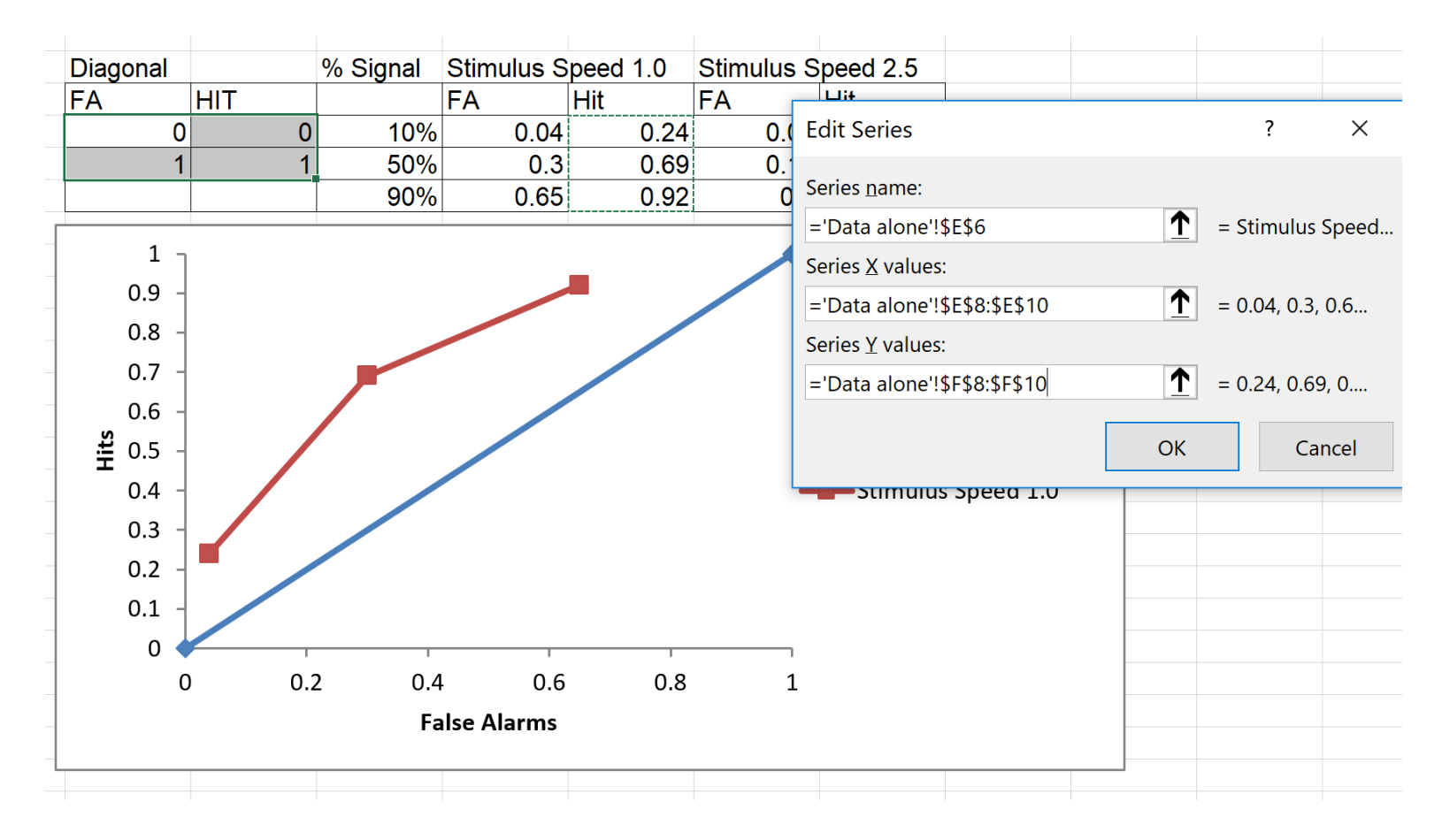

#### Add your second ROC Curve

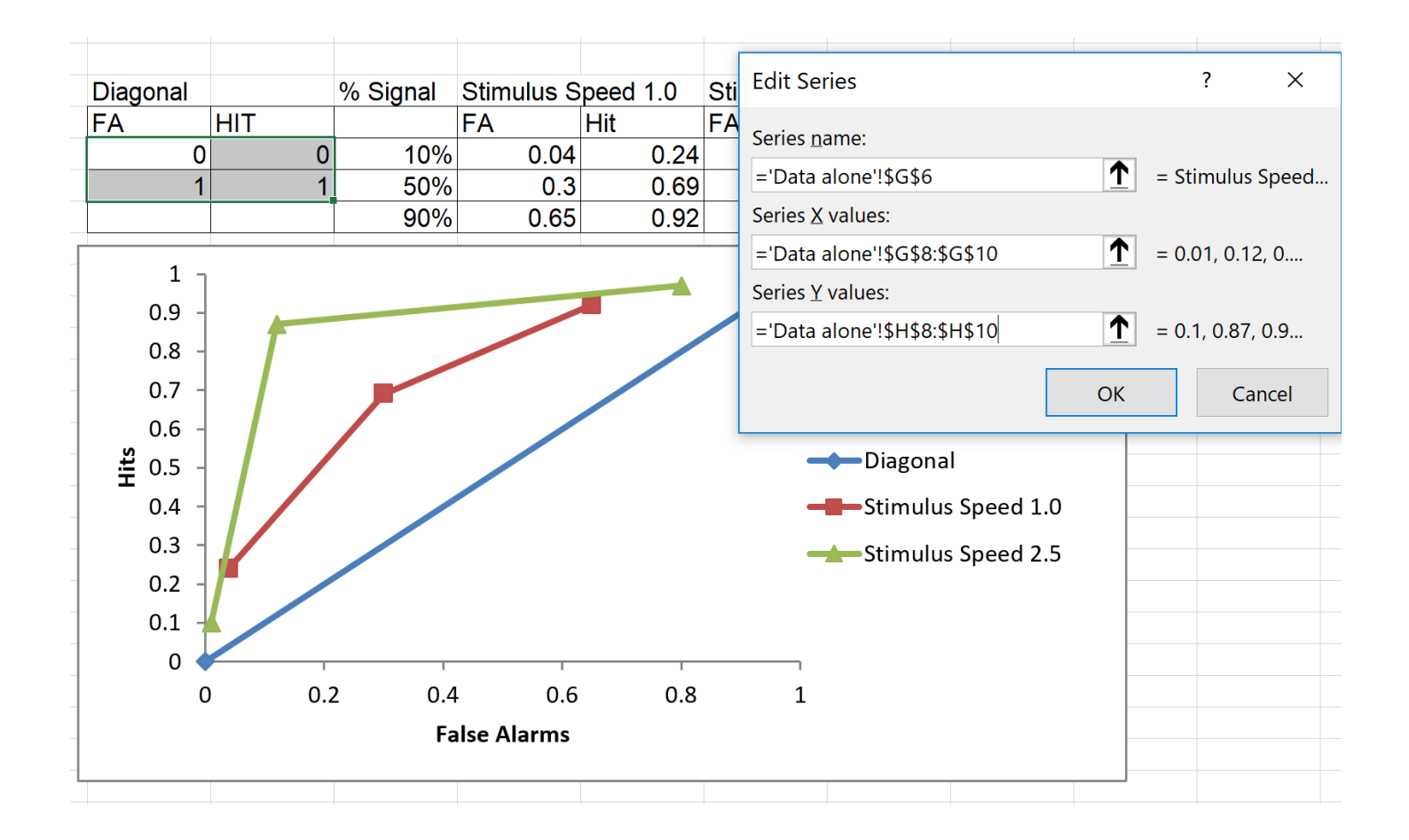

Click "OK" twice, next it is time to edit the graph to make it look right.

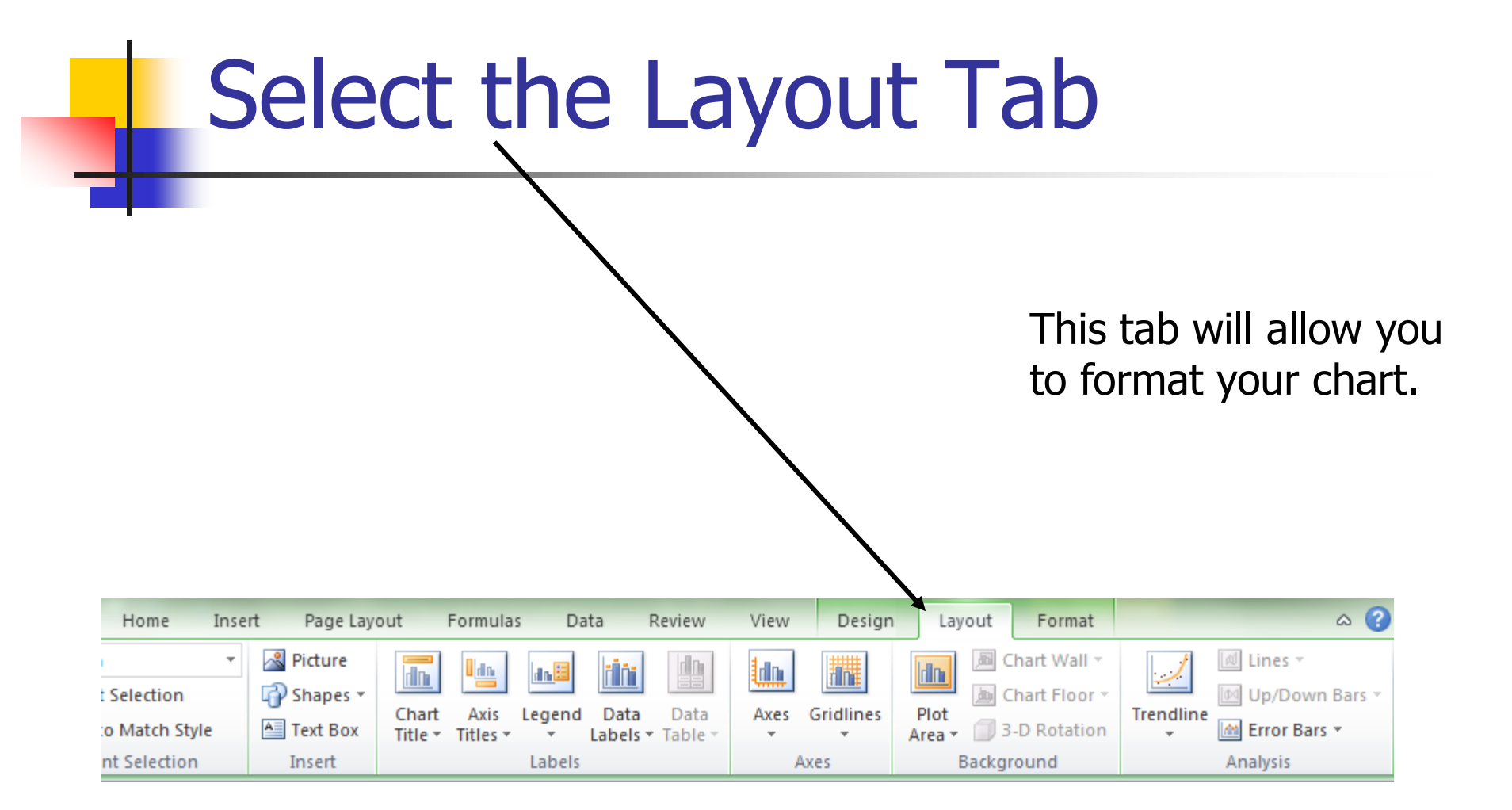

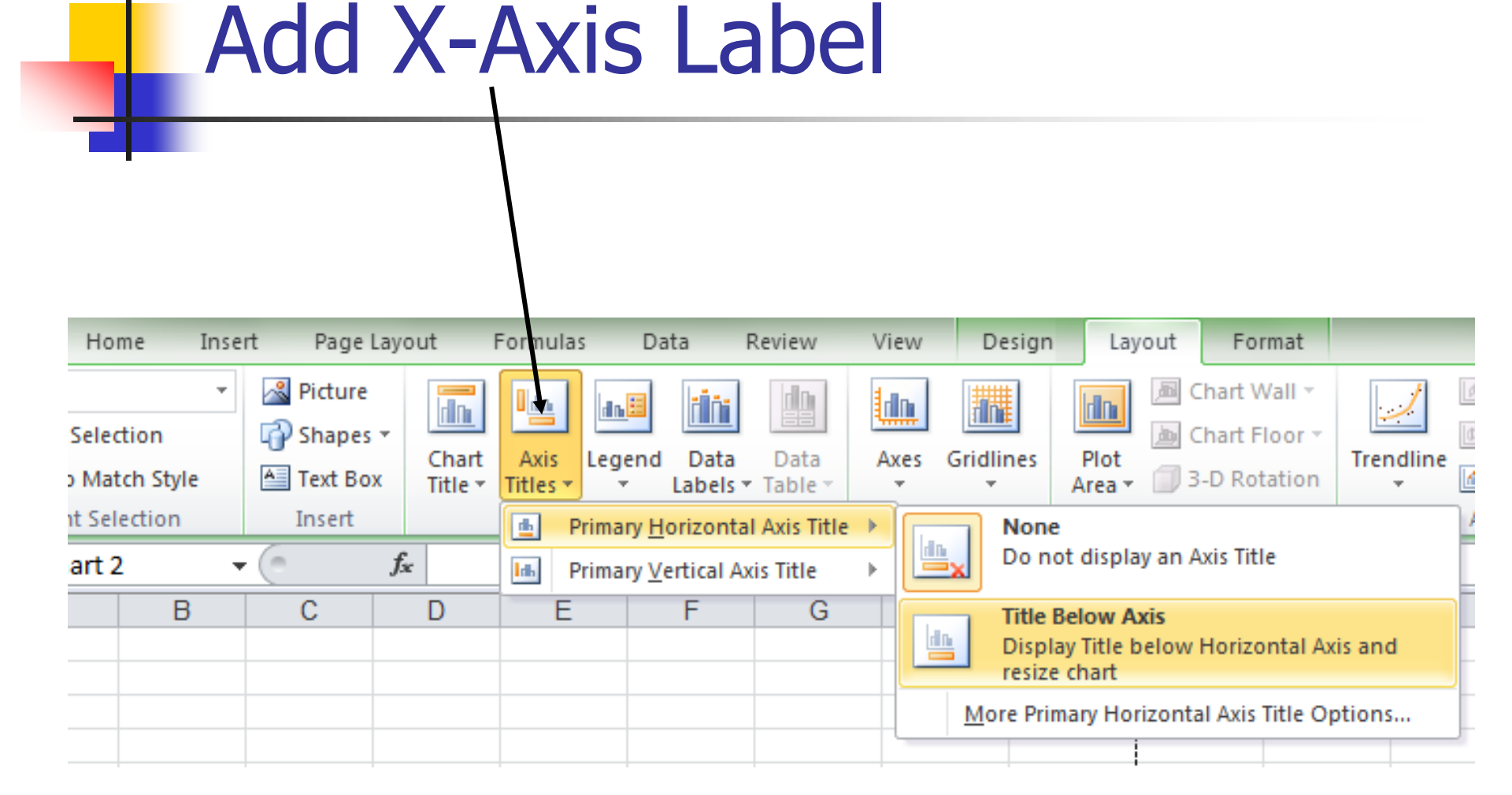

After selecting this option, type "False Alarms" and hit return.

#### Add Y-Axis Label

| Home Ins                                                                                                    | ert Page | Layout I                                                                                                    | Formulas                         | Data F    | Review V                                               | iew D                                                                 | esign                                             | Layout            | Format         |        |
|----------------------------------------------------------------------------------------------------|----------|----------------------------------------------------------------------------------------------------|----------------------------------|-----------|--------------------------------------------------------|-----------------------------------------------------------------------|---------------------------------------------------|-------------------|----------------|--------|
| Value) Axis Tir ▼Image: PictureSelectionImage: PictureMatch StyleImage: PictureMatch StyleImage: PictureSelectionInsert |          | Axis<br>Titles • Legend Data Data<br>Legend Data Data<br>Legend S • Table • Axis<br>Primary <u>H</u> orizontal Axis Title • |                                  | xes Gridl | lines                                                  | Plot<br>Area + 1 3-1<br>Backgro                                       | aart Wall ▼<br>aart Floor ▼<br>D Rotation<br>pund | Trendlin          |                |        |
| ▼ (* fx False                                                                                                    |          |                                                                                                    | In Primary Vertical Axis Title ► |           |                                                        | None                                                                  |                                                   |                   |                |        |
| B                                                                                                    | С        | D                                                                                                    | E                                | F         | G                                                      | Ľ                                                                     | Do not display an Axis litle                      |                   |                |        |
|                                                                                                    |          |                                                                                                    |                                  |           |                                                        | Rotated Title ·           Display Rotated Axis Title and resize chart |                                                   |                   | ize            |        |
|                                                                                                    |          |                                                                                                    |                                  |           |                                                        | Vertical Title                                                        |                                                   |                   |                |        |
| Diagonal Stimulus d                                                                                                    |          | uration 20 Stimulus Duration 150                                                                                            |                                  |           | Display Axis litle with vertical text and resize chart |                                                                       |                                                   |                   | and            |        |
| FA                                                                                                    | HIT      | FA                                                                                                    | Hit                              | FA        | Hit                                                    | Horizontal Title                                                      |                                                   |                   |                |        |
|                                                                                                    | 0 0      | 0.04                                                                                                    | 0.24                             | 0.01      | 0.1                                                    |                                                                       | Display<br>chart                                  | / Axis Title hori | izontally and  | resize |
|                                                                                                    | 1 1      | 0.3                                                                                                    | 0.69                             | 0.12      | 0.87                                                   | Mo                                                                    | re Prima                                          | arv Vertical Axi  | is Title Optio | ns     |
|                                                                                                    |          | 0.65                                                                                                    | 0.92                             | 0.8       | 0.97                                                   |                                                                       |                                                   |                   |                |        |

After selecting this option, type "Hits" and hit return.

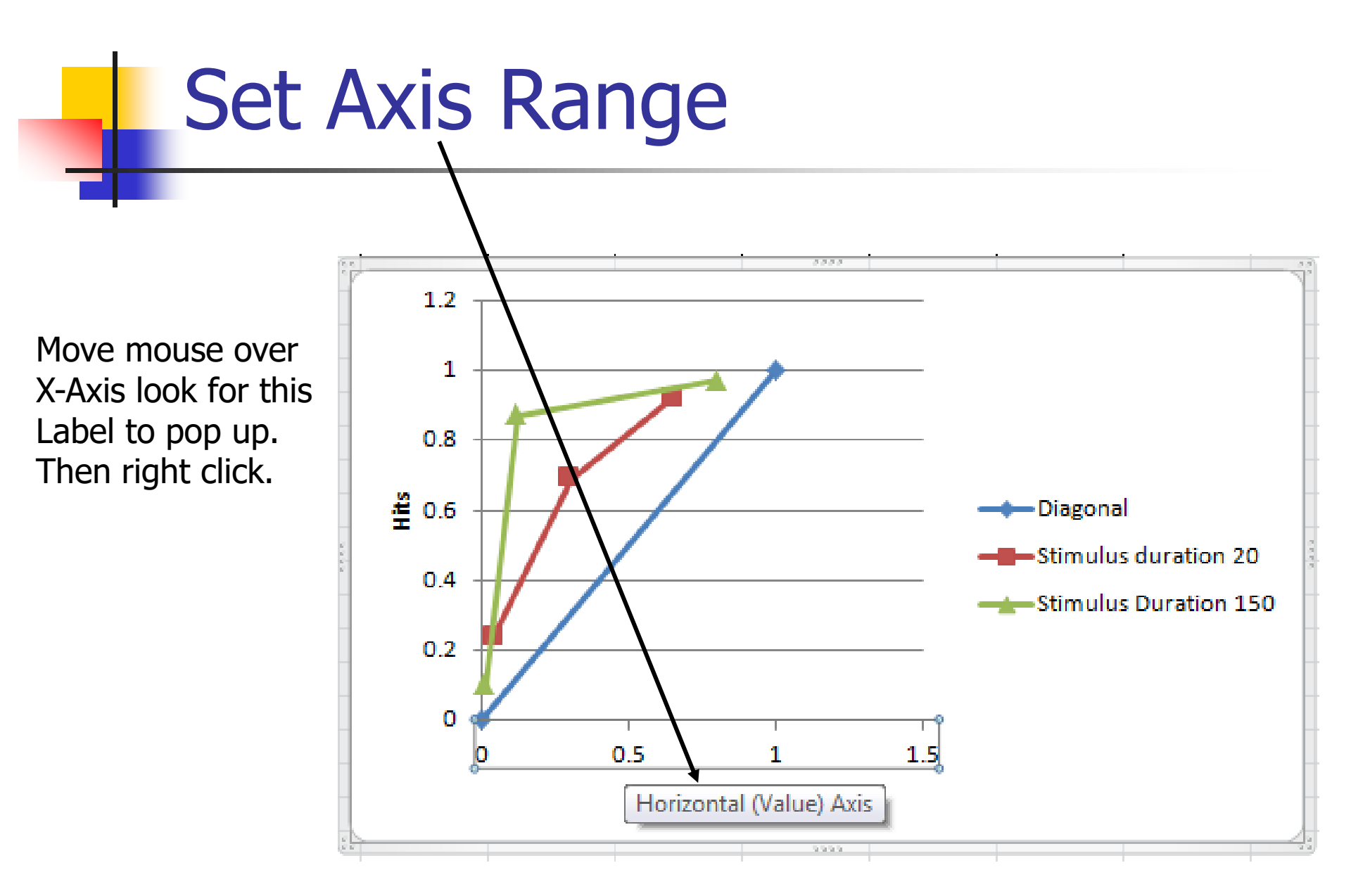

#### Select Format Axis

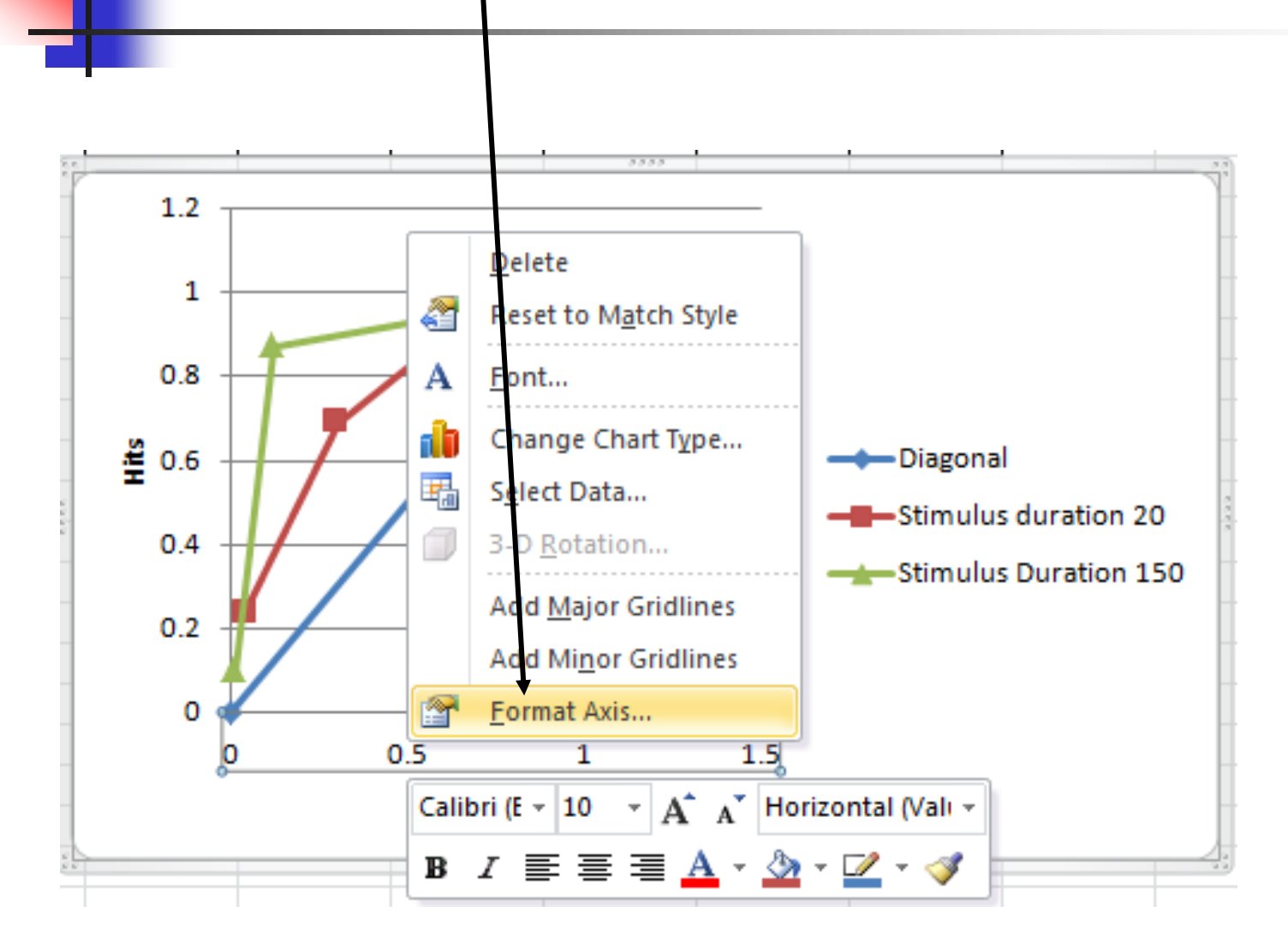

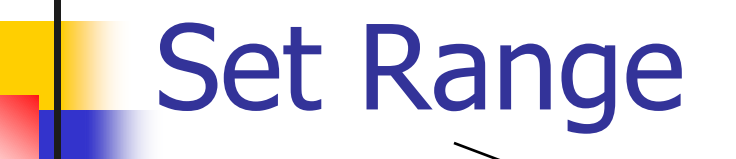

Set minimum and maximum to fixed and set minimum value to 0 and maximum value to 1.0. Repeat for Yaxis.

|                     | 2                                                      |  |  |  |  |  |  |  |  |  |
|---------------------|--------------------------------------------------------|--|--|--|--|--|--|--|--|--|
| Format Axis         |                                                        |  |  |  |  |  |  |  |  |  |
| Axis Options        | Axis Options                                           |  |  |  |  |  |  |  |  |  |
| Number              | Minimum: O Auto O Fixed 0.0                            |  |  |  |  |  |  |  |  |  |
| Fill                | Maximum: O Auto O Fixed 1.0                            |  |  |  |  |  |  |  |  |  |
| Line Color          | Major unit:      Auto      Fixed     0.5               |  |  |  |  |  |  |  |  |  |
| Line Style          | Minor unit:      Auto Fixed 0.1                        |  |  |  |  |  |  |  |  |  |
| Shadow              | Values in reverse order                                |  |  |  |  |  |  |  |  |  |
| Glow and Soft Edges | Logarithmic scale Base: 10                             |  |  |  |  |  |  |  |  |  |
| 3-D Format          | Display units: None  Show display units label on chart |  |  |  |  |  |  |  |  |  |
| Alignment           | Major tick mark type: Outside 💌                        |  |  |  |  |  |  |  |  |  |
|                     | Minor tick mark type: None                             |  |  |  |  |  |  |  |  |  |
|                     | Axis labels: Next to Axis                              |  |  |  |  |  |  |  |  |  |
|                     | Vertical axis crosses:                                 |  |  |  |  |  |  |  |  |  |
|                     | Avis value: 0.0                                        |  |  |  |  |  |  |  |  |  |
|                     | Maximum axis value                                     |  |  |  |  |  |  |  |  |  |
|                     |                                                        |  |  |  |  |  |  |  |  |  |
|                     |                                                        |  |  |  |  |  |  |  |  |  |
|                     |                                                        |  |  |  |  |  |  |  |  |  |
|                     |                                                        |  |  |  |  |  |  |  |  |  |
|                     |                                                        |  |  |  |  |  |  |  |  |  |
|                     | Close                                                  |  |  |  |  |  |  |  |  |  |
|                     |                                                        |  |  |  |  |  |  |  |  |  |

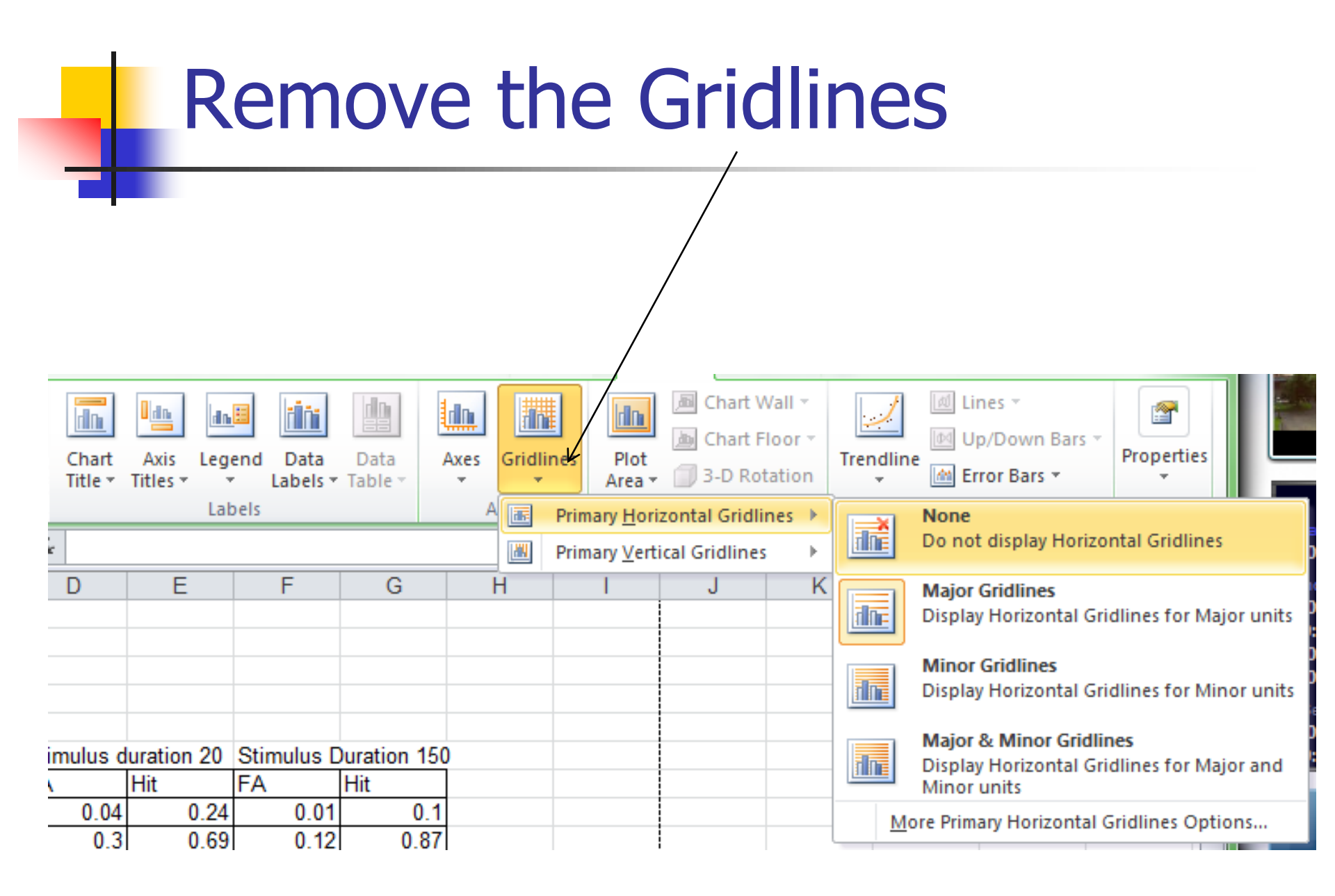

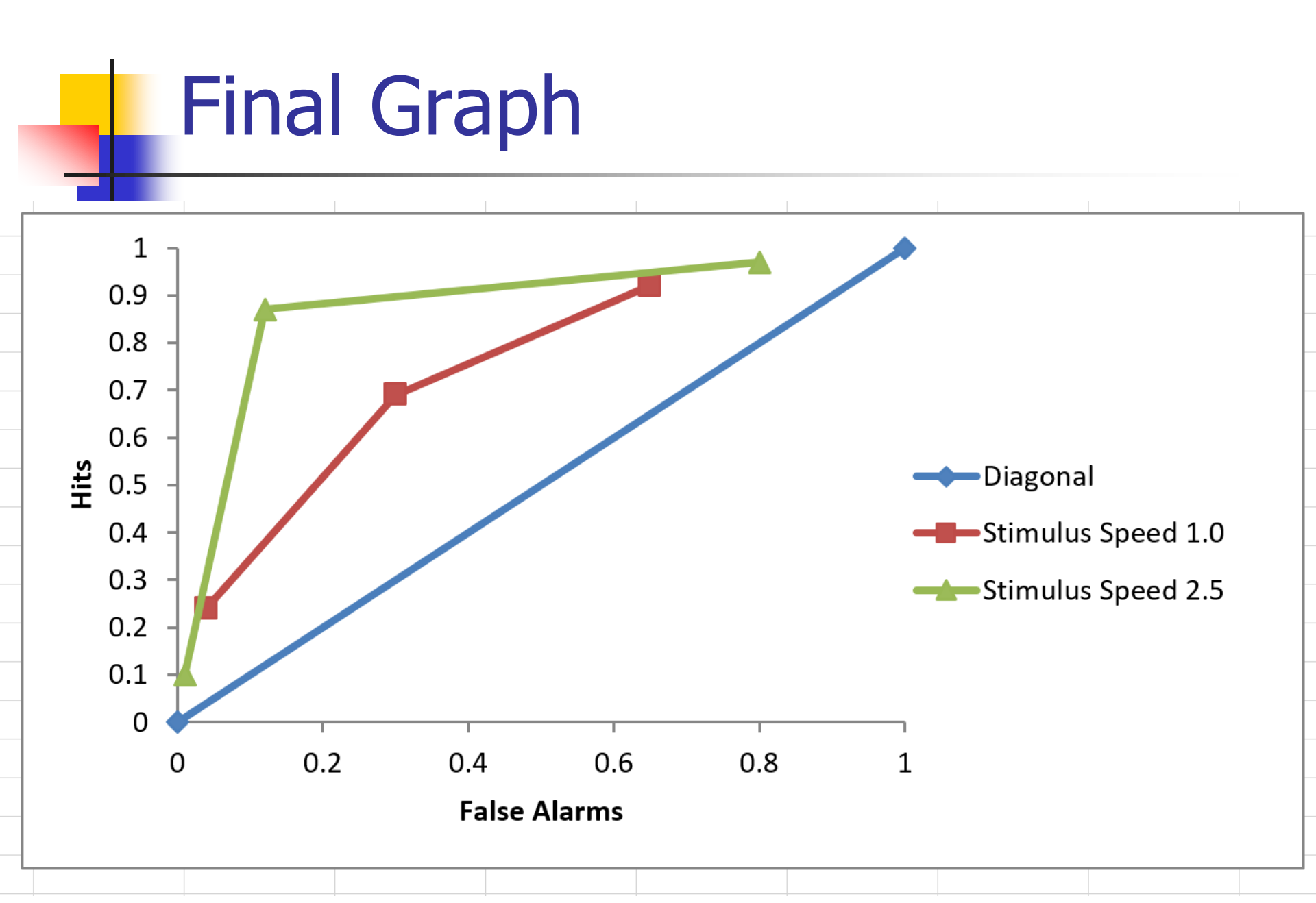